# Configuración de una Política de Inspección SSL en Cisco FireSIGHT System

## Contenido

Introducción **Prerequisites Componentes Utilizados Configuraciones** 1. Descifrar y renunciar Opción 1: Utilice FireSIGHT Center como autoridad de certificados raíz (CA) Opción 2: Tenga una CA interna que firme su certificado Opción 3: Importar un certificado de CA y una clave 2. Descifrar con clave conocida Importación de certificado conocido (alternativa a descifrar y renunciar) **Configuraciones adicionales** Verificación Descifrar - Renuncia Descifrar - Certificado conocido Resolución de problemas Problema 1: Es posible que algunos sitios web no se carguen en el navegador Chrome Problema 2: Obtención de una advertencia/error no fiable en algunos navegadores Referencias Conversaciones relacionadas de la comunidad de soporte de Cisco

## Introducción

La función de inspección SSL permite bloquear el tráfico cifrado sin inspeccionarlo, o bien inspeccionar el tráfico cifrado o descifrado con control de acceso. Este documento describe los pasos de configuración para configurar una política de inspección SSL en Cisco FireSIGHT System.

## Prerequisites

### **Componentes Utilizados**

- Cisco FireSIGHT Management Center
- Dispositivos Cisco Firepower 7000 u 8000
- Versión de software 5.4.1 o posterior

The information in this document was created from the devices in a specific lab environment. All of the devices used in this document started with a cleared (default) configuration. If your network is live, make sure that you understand the potential impact of any command.

Advertencia: Si aplica una política de inspección SSL en su dispositivo administrado, puede afectar al rendimiento de la red.

## Configuraciones

Puede configurar una política de inspección SSL para descifrar el tráfico de las siguientes maneras:

- 1. Descifrar y renunciar:
  - Opción 1: Utilice FireSIGHT Center como autoridad de certificación (CA) raíz, o
  - Opción 2: Que una CA interna firme su certificado o
  - Opción 3: Importar un certificado de CA y una clave
- 2. Descifrar con certificado conocido:
  - Inicie sesión en FireSIGHT Management Center y, a continuación, navegue hasta Objetos.
  - En la página Objetos, expanda la PKI y seleccione CA internas.
- 1. Descifrar y renunciar

Opción 1: Utilice FireSIGHT Center como autoridad de certificados raíz (CA)

i. Haga clic en Generar CA.

|             | 🕕 Health | System | Help 🔻 | admin 🔻 |
|-------------|----------|--------|--------|---------|
|             |          |        |        |         |
| Generate CA | 💿 Import | CA 🔍 F | ilter  |         |
|             |          |        |        |         |

ii. Rellene la información pertinente

| Name:                             | InternalCA |  |
|-----------------------------------|------------|--|
| Country Name (two-letter code):   | US         |  |
| State or Province:                | MD         |  |
| Locality or City:                 | Columbia   |  |
| Organization:                     | Sourcefire |  |
| Organizational Unit (Department): | TAC        |  |
| Common Name:                      | InternalCA |  |
|                                   |            |  |
|                                   |            |  |

iii. Haga clic en Generar CA autofirmada.

Opción 2: Tenga una CA interna que firme su certificado

| 🕕 Health              | System | Help 🔻 | admin 🔻 |
|-----------------------|--------|--------|---------|
|                       |        |        |         |
| Generate CA 💽 💽 Impor | t CA   | Filter |         |
|                       |        |        |         |

i. Haga clic en Generar CA.

ii. Introduzca la información pertinente.

| InternalCA |                                                                       |
|------------|-----------------------------------------------------------------------|
| US         |                                                                       |
| MD         |                                                                       |
| Columbia   |                                                                       |
| Sourcefire |                                                                       |
| TAC        |                                                                       |
| InternalCA |                                                                       |
|            |                                                                       |
|            | InternalCA<br>US<br>MD<br>Columbia<br>Sourcefire<br>TAC<br>InternalCA |

**Nota:**Es posible que deba ponerse en contacto con el administrador de la CA para determinar si tiene una plantilla para la solicitud de firma.

iii. Copie todo el certificado, incluidas —BEGIN CERTIFICATE REQUEST— y —END CERTIFICATE REQUEST— y, a continuación, guárdelo en un archivo de texto con la .req extensión.

| enerate Internal Certificate Authority                                                                                                    | ? X |
|----------------------------------------------------------------------------------------------------|-----|
| Subject:                                                                                                    |     |
| Common Name: InternalCA                                                                                                    |     |
| Organization: Sourcefire                                                                                                    |     |
| Organization Unit: TAC                                                                                                    |     |
| :SR:<br>BEGIN CERTIFICATE REQUEST<br>MIIB4zCCAUwCAQAwZTELMAkGA1UEBhMCVVMxCzAJBgNVBAgMAk1EMREwDwYDVQQH<br>DAhDb2x1bWJpYTETMBEGA1UECgwKU291cmNiZmlyZTEMMAoGA1UECwwDVEFDMRM<br>EQYDVQQDDApJbnRicm5hbENBMIGfMA0GCSqGSIb3DQEBAQUAA4GNADCBiQKBgQC5<br>XTQjxBMnyPNmGTvAXrqG7LhXPXxZ7igF6MfKxwLh8rVwoejHhwbAUro8ju/R3Ig7<br>Ty1cwNpr4Bnbk9kDS9jDYqftFJzOu8UJ6wKcmxg2IUx80r9y1SKzSiRprJdSBaRc<br>LSHey3dI0K5SXNKtTb8vBV97RYAfX4VDR7iVDKwxzQIDAQABoD4wPAYJKoZIhvcN<br>AQkOMS8wLTAdBgNVHQ4EFgQUih/JeYfJm2itIE3spLdPqzpTXGkwDAYDVR0TBAUw<br>AwER/zANBakabkiG9w0BAOUFAAORaOBibazWFeXilos25vxfvLio/W9ZuI4DeVLm9 | v Î |
|                                                                                                    | al  |

Nota: El administrador de CA solicita otra extensión de archivo además de .req.

Opción 3: Importar un certificado de CA y una clave

|             | 🕕 Health | System | Help 🔻 | admin 🔻 |
|-------------|----------|--------|--------|---------|
|             |          |        |        |         |
| Generate CA | 💿 Import | CA 🔍 F | ilter  |         |
|             |          |        |        |         |

- i. Haga clic en Importar CA.
- ii. Busque o pegue el certificado.
- iii. Busque o pegue la clave privada.
- iv. Marque la casilla cifrada y escriba una contraseña.

| Import Int                                                                                                    | ternal Certificate Authority                                                                                                    | ? ×      |
|----------------------------------------------------------------------------------------------------|----------------------------------------------------------------------------------------------------|----------|
| Name: W                                                                                                    | Win2008R2                                                                                                    |          |
| Certificate 0                                                                                                    | Data or, choose a file: Browse                                                                                                    |          |
| H-BEGIN (<br>MIDYTCCA<br>MRMwEQ//<br>ALUEAXMN<br>MINAMEMX8<br>MRYwEAYD<br>MIBCgKCA<br>X9UEgO3cr<br>ob8YExLr0;    | CERTIFICATE<br>AkmgAwIBAgIOCT2sLHNRsZxB6e0Z2AMMojANBokohkiG9w0BAQUFADBD<br>KCZImiZPyLGOBGRYDY29tMRQwEgYKCZImiZPyLGOBGRYEemVyZzEWMBQG<br>iemVyZy1XSU4wOC1DOTAeFw0xNTA1MzEwNzA2MJNaFw0yMDA1MzEwNzE2<br>EzARBgo3kiaJk/IsZAEZFoNib20xFDA5BooJkiaJk/IsZAEZFoR6ZXJn<br>DVOODEw16ZXJnLVdJTjA4LUNBMIBIJANBgkohkiG9w0BAQEFAAOCAO8A<br>AQEAzreGkBhtUBogN+wNUJK6BobDyCYNmEKinVUPTOJHwEL3MKbz+ox<br>r0ZykhmP4DgDuzUJSamSsWt+he9Whxx5NQZytNx5s3faAOSPngGAvfMXV<br>IsuAhVw+ZFPJE1aJ86iGtN6ILM+\$B3cGgoomNIEW+fmJe4zclEyUpcYE | *<br>*   |
| Key or, cho                                                                                                    | oose a file: Browse                                                                                                    |          |
| BEGIN I<br>MIEvoIBAC<br>7A15W/Moi<br>aZKxa36FZ<br>ala03aUsz5<br>AabJEK6n9<br>NAU/9PUp<br>JmD/1+AvA<br>rv39T+1y21 | PRIVATE KEY<br>DANBgkghkiG9w0BAQEFAASCBKgwggSkAgEAAoIBAODOt4aQGG1QGmA3<br>JGBs0BJg2YQgQd7VQ9M4kfAQxcwpvP6JHH1QSA7dyuryKSGY/gQAQ7NQU<br>71aHHHk1Bm83Hmzd9oA5I+eAYC98xdWeHxgXHW/Sy4CEXD5kU+MTVonz<br>5IHdwagiY2IVb5+YI7YVUTJSIxgUvQwzfGEr8tczDkEky+8yGSluY<br>9SR7pBTIHwzPLZJJcvAgMy/LEe9o9GovRkgwKQfHnRObvJm2ia0NtgPo<br>ifHpCtycS5MVivZJ+08U12BLaWnG0WS5hI7RIVO2Wed0E8R47TSiWtoG<br>AgMBAAECggEAZZW0ZRUT8y9JNVgNG+CCphfihC72xg1mMKe74++EfPT4<br>UJ3U5vQE9w6Rcjux8LxI3D2K06Z3HZ1VvOe8skTUJCMuYCvfk6/dmE         | ÷        |
| Encrypte                                                                                                    | ted, and the password is:                                                                                                    |          |
|                                                                                                    | Save                                                                                                    | e Cancel |

Nota: Si no hay contraseña, marque la casilla cifrada y déjela en blanco.

### 2. Descifrar con clave conocida

Importación de certificado conocido (alternativa a descifrar y renunciar)

- i. En la página Objetos de la izquierda, expanda PKI y seleccione Certificados internos.
- ii. Haga clic en Agregar certificado interno.
- iii. Busque o pegue el certificado.
- iv. Busque o pegue la clave privada.
- v. Marque la casilla **Encrypted** y escriba una contraseña.

| dd Kn     | own Internal Certificat     | e                                    | ? : |
|-----------|-----------------------------|--------------------------------------|-----|
| Name:     | KnownCert                   |                                      |     |
| Certifica | ate Data or, choose a file: | Browse                               |     |
| BEG       | IN CERTIFICATE              |                                      | A   |
| MIIDOD    | CCAIACCODssfBhdDsHTDANBgk   | qhkiG9w0BAQUFADBeMQswCQYDVQQGEwJV    |     |
| UZELMA    | kGA1UECAwCTUQxETAPBgNVB     | AcMCENvbHVtYmlhMRMwEQYDVQQKDApTb3Vy  |     |
| Y2VmaX    | OIMQwwCgYDVQQLDANUQUMx      | DDAKBgNVBAMMA1RBQzAeFw0xNTA2MDgxNzA4 |     |
| MDZaFw    | v0xODAzMDQxNzA4MDZaMF4x0    | ZAJBgNVBAYTAIVTMQswCQYDVQQIDAJNRDER  |     |
| MASGAI    | LUEBww1Q29sdW1iaWExEzARB    | gNVBAoMCINvdXJjZWZpcmUxDDAKBgNVBAsM  |     |
| A1RBQ2    | EMMAoGA1UEAwwDVEFDMIIBI     | JANBgkghkiG9w0BAQEFAAOCAQBAMIIBCgKC  |     |
| AQEAXA    | kHMrRPPyyslwkgwAH0ELtiHmY   | Q3/i+MgMzmQiuAhrE3AZmh7t6BZQrwFgK    | *   |
| Key or,   | choose a file: Browse       |                                      |     |
| BEG       | IN RSA PRIVATE KEY          |                                      |     |
| MIIEpAI   | BAAKCAQEAxAkHMrRPPyysIwk    | wAH0ELtlHmYQ3/i+MgMzmQiuAhrE3AZm     |     |
| h7t6BZ0   | QrwFqKeMX1KV7LuxXnsuJfpNk   | 3Dp8fm33TMJQiuAZW6zpusjgOKS3yUs4E    |     |
| wG5wco    | qMVe/baDT2B/XQt3BLUqLsL+T   | PipUgazzrPt3rOECvroPxDRCQ/fz8AzXJV   |     |
| JFX8WV    | 0t3SqYtjzw41vU9qai2OuVaANr  | IB5iz+9NnwNTpVGvrwHx+iOI/e2ZARI1     |     |
| FrtH/eN   | 9+/p66tUSILV23rUKUKM0gkh8   | IPs2mu17Upgqv3uYW2OWvnQsz41CGzht     |     |
| YonbuE    | UCpEtJDWctl/P2mWECMsumJ     | v7hNfKQIDAQABAo1BACISNHSDhYkDNWkq    |     |
| Sm6RO/    | ZCOZTUaTeNFud1SO1lfrFR13I5  | wqsMS8ArfWuj3rF6P4khWHBh+LDxc1UvP    | *   |
| Encry     | ypted, and the password is: | •••••                                |     |
|           |                             |                                      |     |

Nota: Si no hay contraseña, deje el cuadro Cifrado en blanco.

4. Navegue hasta **Políticas > SSL** y luego haga clic en **Nueva política**.

| Overview Analysis Policies Devices Objects AMP                                                 | 🐠 Health System Help 🕶 admin 🕶 |
|------------------------------------------------------------------------------------------------|--------------------------------|
| Access Control Intrusion • Files Network Discovery SSL Application Detectors Users Correlation | Actions •                      |
|                                                                                                |                                |
|                                                                                                | Compare Policies New Policy    |
| SSL Policy                                                                                     | Last Modified                  |
| SSL Policy                                                                                     | 2015-06-02 03:43:44            |
|                                                                                                |                                |
|                                                                                                |                                |
|                                                                                                |                                |
|                                                                                                |                                |
| New SSL Policy                                                                                 | 7 X                            |
| Name:                                                                                          |                                |
| Description:                                                                                   |                                |
| Default Action:  O not decrypt  Block  Block with reset                                        |                                |
| Save                                                                                           | Cancel                         |
|                                                                                                |                                |

5. Proporcione un nombre y seleccione una **Acción predeterminada**. Aparecerá la página del editor de políticas SSL. La página del editor de políticas SSL funciona igual que la página del editor de directivas de control de acceso.

Nota: Si no está seguro de la Acción predeterminada, No descifrar es el punto de inicio recomendado.

6. En la página del editor de políticas SSL, haga clic en **Agregar regla**. En la ventana Agregar regla, proporcione un nombre para la regla y rellene toda la información pertinente.

| Add Rule                  |                          |                      |                             |                 | ? ×     |
|---------------------------|--------------------------|----------------------|-----------------------------|-----------------|---------|
| Name Resign               |                          | ✓ Enabled            | Insert below rule           | ▼ 1             |         |
| Action Do not decrypt     | ~                        |                      |                             |                 |         |
| Zone 🙆 Decrypt - Resign   | Users Applications Ports | Category Certificate | DN Cert Status Cipher Suite | Version         | Logging |
| Available Do not decrypt  |                          | Source Zones (0)     | Destina                     | ation Zones (0) |         |
| Sear 🗙 Block              |                          | any                  | any                         |                 |         |
| 📇 701( 💢 Block with reset |                          |                      |                             |                 |         |
| 5 701(↓ Monitor           |                          |                      |                             |                 |         |
| 🚔 📐 External              |                          |                      |                             |                 |         |
| A Internal                | Add to                   |                      |                             |                 |         |
|                           | Source                   |                      |                             |                 |         |
|                           | Add to<br>Destination    |                      |                             |                 |         |
|                           |                          |                      |                             |                 |         |
|                           |                          |                      |                             |                 |         |
|                           |                          |                      |                             |                 |         |
|                           |                          |                      |                             |                 |         |
|                           |                          |                      |                             |                 |         |
|                           |                          |                      |                             |                 |         |
|                           |                          |                      |                             | Add             | Cancel  |

En la sección siguiente se describen diversas opciones de la ventana Agregar regla:

Acción

#### Descifrar - Renuncia

• El sensor actúa como Man in the Middle (MitM) y acepta la conexión con el usuario y, a continuación, establece una nueva conexión con el servidor. Por ejemplo: El usuario escribe en https://www.facebook.com en un navegador. El tráfico alcanza el sensor, el sensor luego negocia con el usuario mediante el certificado de CA seleccionado y se genera el túnel SSL A. Al mismo tiempo, el sensor se conecta a https://www.facebook.com y crea el túnel SSL B.

- Resultado final: El usuario ve el certificado en la regla, no en Facebook.
- Esta acción requiere una CA interna. Seleccione Reemplazar clave si desea reemplazar la clave. El usuario recibirá el certificado que seleccione.

Nota: Esto no se puede utilizar en modo pasivo.

#### Descifrar: clave conocida

- El sensor tiene la clave que se utilizará para descifrar el tráfico. Por ejemplo: El usuario escribe en https://www.facebook.com en un navegador. El tráfico alcanza el sensor, el sensor descifra el tráfico y, a continuación, inspecciona el tráfico.
- Resultado final: El usuario ve el certificado de facebook
- Esta acción requiere un certificado interno. Esto se agrega en Objetos > PKI > Certificados internos.

**Nota:** Su organización debe ser el propietario del dominio y del certificado. Para el ejemplo de facebook.com, la única manera posible de que el usuario final vea el certificado de facebook sería si realmente es propietario del dominio facebook.com (es decir, su empresa es Facebook, Inc) y tiene la propiedad del certificado de facebook.com firmado por una CA pública. Solo puede descifrar con claves conocidas los sitios que posee su organización.

El objetivo principal de descifrar la clave conocida es descifrar el tráfico que se dirige a su servidor https para proteger sus servidores de ataques externos. Para inspeccionar el tráfico del lado del cliente a los sitios https externos, utilizará el comando descrypt resign, ya que no posee el servidor y está interesado en inspeccionar el tráfico del cliente en su red que se conecta a los sitios cifrados externos.

Nota: Para que DHE y ECDHE descifren debemos estar en línea.

#### No descifrar

El tráfico omite la política SSL y continúa con la política de control de acceso.

#### Certificado

La regla coincide con el tráfico SSL usando este certificado en particular.

| Zones       | Networks       | VLAN Tags | Users | Applications | Ports | Category | Certificate | DN    | Cert Status      | Cipher Suite | Version | Logging |
|-------------|----------------|-----------|-------|--------------|-------|----------|-------------|-------|------------------|--------------|---------|---------|
| Available ( | Certificates ( | \$        |       |              |       | 0        |             | Selec | ted Certificates | ; (0)        |         |         |
| Search      | by name or v   | alue      |       |              |       |          |             | any   |                  |              |         |         |
|             |                |           |       |              |       |          |             |       |                  |              |         |         |
|             |                |           |       |              |       |          |             |       |                  |              |         |         |
|             |                |           |       |              |       |          |             |       |                  |              |         |         |
|             |                |           |       |              |       |          |             |       |                  |              |         |         |
|             |                |           |       |              |       |          | Add to Rule |       |                  |              |         |         |
|             |                |           |       |              |       |          |             |       |                  |              |         |         |

#### DN

La regla coincide con el tráfico SSL utilizando determinados nombres de dominio en los certificados.

| Zones             | Networks         | VLAN Tags  | Users     | Applications    | Ports | Category   | Certificate | DN | Cert Status | Ciphe | r Suite | Version | Logging |
|-------------------|------------------|------------|-----------|-----------------|-------|------------|-------------|----|-------------|-------|---------|---------|---------|
| Available DNs 🖒 🔘 |                  |            | Subject D | Subject DNs (0) |       |            |             |    |             |       |         |         |         |
| 🔍 Search          | by name or va    | lue        |           |                 |       | any        |             |    |             |       | any     |         |         |
| Source            | fire Undecrypt   | able Sites |           |                 |       |            |             |    |             |       |         |         |         |
| 🚍 CN=*./          | citrixonline.com | n          |           |                 |       |            |             |    |             |       |         |         |         |
| 🚍 CN=*.4          | fata.toolbar.ya  | hoo.com    |           |                 |       |            |             |    |             |       |         |         |         |
|                   | edoraproject.o   | rg         |           |                 |       |            |             |    |             |       |         |         |         |
| 🚍 CN=*.3          | tunes.apple.co   | m          |           | A               | dd to |            |             |    |             |       |         |         |         |
| 🚍 CN=*.J          | iogmein.com      |            |           |                 |       |            |             |    |             |       |         |         |         |
|                   | mozilla.org      |            |           |                 |       |            |             |    |             |       |         |         |         |
| 🚍 CN=*./          | rhn.redhat.com   | 1          |           |                 |       |            |             |    |             |       |         |         |         |
| 🚍 CN=*.4          | sls.microsoft.c  | om         |           |                 |       |            |             |    |             |       |         |         |         |
| 🚍 CN=*u           | pdate.microsol   | t.com      |           |                 |       |            |             |    |             |       |         |         |         |
| CN=ac             | count.live.com   |            |           |                 |       |            |             |    |             |       |         |         |         |
| 👼 Google          |                  |            |           |                 |       |            |             |    |             |       |         |         |         |
|                   |                  |            |           |                 |       | Enter DN ( | or CN       |    |             |       | Enter D | N or CN | Add     |

#### Estado del certificado

La regla coincide con el tráfico SSL con estos estados de certificado.

| Zones        | Networks  | VLAN Tags | Users | Applications | Ports | Category | Certificate | DN | Cert Status | Cipher Suite | Version |
|--------------|-----------|-----------|-------|--------------|-------|----------|-------------|----|-------------|--------------|---------|
|              |           |           |       |              |       |          |             |    |             |              |         |
|              |           |           |       |              |       |          |             |    |             |              |         |
| Revoked:     |           |           | Yes   | No Do Not N  | 1atch |          |             |    |             |              |         |
| Self-signed  | l:        |           | Yes   | No Do Not N  | 1atch |          |             |    |             |              |         |
| Valid:       |           |           | Yes   | No Do Not N  | 1atch |          |             |    |             |              |         |
| Invalid sigr | nature:   |           | Yes   | No Do Not N  | 1atch |          |             |    |             |              |         |
| Invalid issu | ier:      |           | Yes   | No Do Not N  | 1atch |          |             |    |             |              |         |
| Expired:     |           |           | Yes   | No Do Not N  | 1atch |          |             |    |             |              |         |
| Not yet val  | id:       |           | Yes   | No Do Not N  | 1atch |          |             |    |             |              |         |
| Invalid Cer  | tificate: |           | Yes   | No Do Not N  | 1atch |          |             |    |             |              |         |
| Invalid CRL  | .:        |           | Yes   | No Do Not N  | 1atch |          |             |    |             |              |         |

#### Suite Cipher

La regla coincide con el tráfico SSL usando estos conjuntos de aplicaciones Cipher.

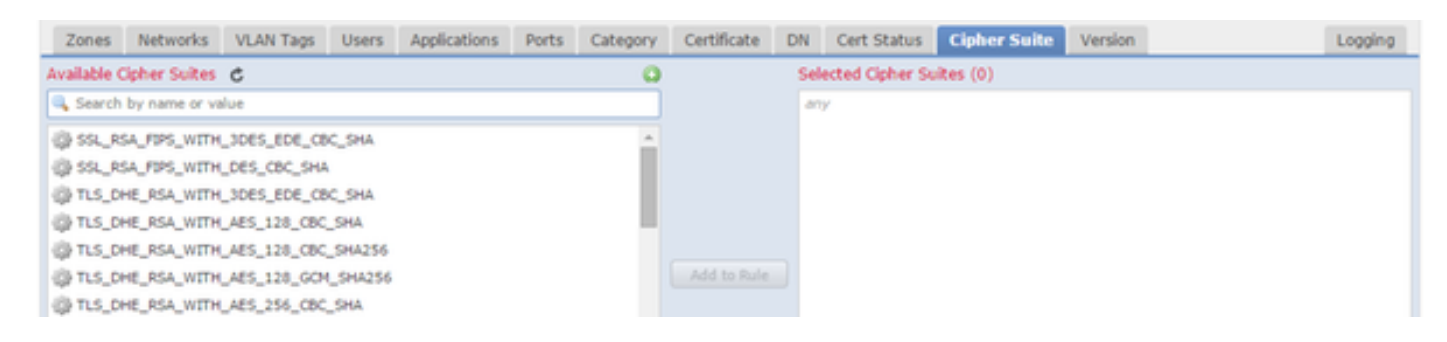

#### Versión

Las reglas sólo se aplican al tráfico SSL con las versiones seleccionadas de SSL.

| Zones    | Networks | VLAN Tags | Users | Applications | Ports | Category | Certificate | DN | Cert Status | Cipher Suite | Version |
|----------|----------|-----------|-------|--------------|-------|----------|-------------|----|-------------|--------------|---------|
|          |          |           |       |              |       |          |             |    |             |              |         |
|          |          |           |       |              |       |          |             |    |             |              |         |
| SSL v3.0 |          |           |       |              |       |          |             |    |             |              |         |
| TLS v1.0 |          |           |       |              |       |          |             |    |             |              |         |
| TLS v1.1 |          |           |       |              |       |          |             |    |             |              |         |
| TLS v1.2 |          |           |       |              |       |          |             |    |             |              |         |
|          |          |           |       |              |       |          |             |    |             |              |         |

#### Registro

Habilite el registro para ver los eventos de conexión para el tráfico SSL.

7. Haga clic en **Certificado de CA de confianza**. Aquí es donde se agrega CA de confianza a la política.

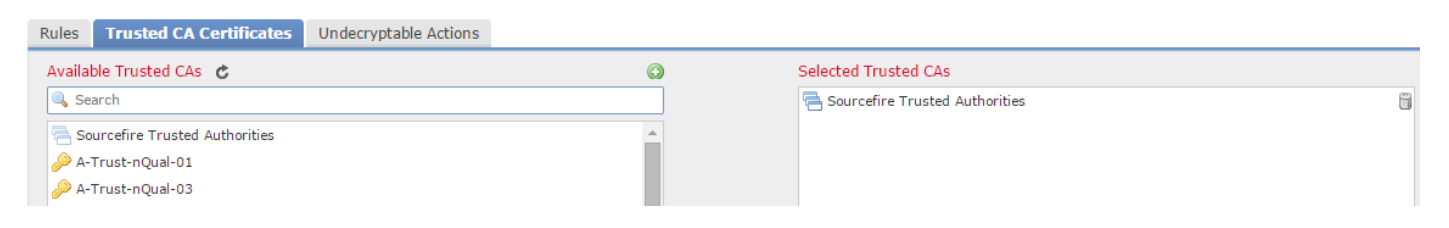

8. Haga clic en **Acciones descifrables**. Estas son las acciones para las cuales el sensor no puede descifrar el tráfico. Puede encontrar las definiciones en la ayuda en línea (**Ayuda > Online**) del FireSIGHT Management Center.

| Rules  | Trusted CA Certificates | Undecryptable Actions  |   |
|--------|-------------------------|------------------------|---|
|        |                         |                        |   |
|        |                         |                        |   |
| Compr  | essed Session           | Inherit Default Action | ~ |
| SSLv2  | Session                 | Inherit Default Action | ~ |
| Unkno  | wn Cipher Suite         | Inherit Default Action | ~ |
| Unsup  | ported Cipher Suite     | Inherit Default Action | ~ |
| Sessio | n not cached            | Inherit Default Action | ~ |
| Handsl | hake Errors             | Inherit Default Action | ~ |
| Decryp | otion Errors            | Block                  | • |

- Sesión comprimida: La sesión SSL aplica un método de compresión de datos.
- Sesión SSLv2: La sesión se cifra con la versión 2 de SSL. Observe que el tráfico es descifrable si el mensaje hello del cliente es SSL 2.0 y el resto del tráfico transmitido es SSL 3.0.

- Conjunto Cipher Desconocido: El sistema no reconoce el conjunto de cifrado.
- Conjunto de Cipher no compatible: El sistema no admite el descifrado según el conjunto de cifrado detectado.
- Sesión no almacenada en caché: La sesión SSL tiene activada la reutilización de la sesión, el cliente y el servidor restablecieron la sesión con el identificador de sesión y el sistema no almacenó en caché ese identificador de sesión.
- Errores de intercambio de señales: Se ha producido un error durante la negociación de intercambio de señales SSL.
- Errores de descifrado: Se ha producido un error durante el descifrado del tráfico.

**Nota:** De forma predeterminada, heredan la Acción predeterminada. Si su acción predeterminada es Block (Bloquear), puede experimentar problemas inesperados

9. Guarde la política.

10. Navegue hasta **Políticas > Control de acceso**. Edite la directiva o cree una nueva política de control de acceso.

11. Haga clic en Avanzado y edite la Configuración general.

| Overview Analysis Policies Devices                          | 6 Objects AM                         | Р            |                |            |             |                 |                   |
|-------------------------------------------------------------|--------------------------------------|--------------|----------------|------------|-------------|-----------------|-------------------|
| Access Control Intrusion - Files N                          | Network Discovery                    | SSL          | Application D  | etectors   | Users       | Correlation     | Actions 🔻         |
| TAC Access Control                                          |                                      |              |                |            |             |                 |                   |
| Enter a description                                         |                                      |              |                |            |             |                 |                   |
| Rules Targets (1) Security Intelligence                     | HTTP Responses                       | Advance      | ed             |            |             |                 |                   |
| General Settings                                            |                                      |              | Ø              | Trans      | port/Net    | work Layer F    | Preprocessor S    |
| Maximum URL characters to store in connection               | n events                             |              | 1024           | Ignor      | e the VLAN  | I header when t | racking connectio |
| Allow an Interactive Block to bypass blocking for (seconds) |                                      |              |                | Deteo      | ction Enh   | ancement Se     | ettings           |
| SSL Policy to use for inspecting encrypted con              | nections                             |              | None           | Adapt      | ive Profile | s               |                   |
| Inspect traffic during policy apply                         |                                      |              | Yes            | Perfo      | rmance S    | Settings        |                   |
| Network Analysis and Intrusion Policie                      | General Settings                     | 5            |                |            |             |                 | ? × 1             |
| Intrusion Policy used before Access Control r<br>determined | Maximum URL chara                    | acters to st | ore in         | 1024       |             |                 |                   |
| Intrusion Policy Variable Set                               | Allow an Interactive                 | Block to by  | vnass blocking | 600        |             |                 |                   |
| Default Network Analysis Policy                             | for (seconds)                        |              | ,y             | 000        |             |                 |                   |
| Files and Malware Settings                                  | SSL Policy to use for<br>connections | r inspecting | g encrypted    | SSL Policy |             |                 | · · · ·           |
| Limit the number of bytes inspected when do                 | Inspect traffic durin                | ig policy ap | pply           |            |             |                 |                   |
| Allow file if cloud lookup for Block Malware ta             | Revert to Defaults                   |              |                |            |             | ок              | Cancel            |

- 12. En el menú desplegable seleccione su política SSL.
- 13. Haga clic en Aceptar para guardar.

#### Configuraciones adicionales

Para una identificación adecuada, deben introducirse los siguientes cambios en las políticas de intrusión:

 i. Su variable \$HTTP\_PORTS debe incluir el puerto 443 y cualquier otro puerto con tráfico https que será descifrado por su política (Objetos > Administración de Objetos > Conjunto de Variables > Editar el conjunto de variables).

| Overview Analysis Polic               | cles Devices Objects AMP                | 🕕 Health System Help <del>v</del> admin v                                                                                                    |
|---------------------------------------|-----------------------------------------|----------------------------------------------------------------------------------------------------|
| Object Management                     |                                         |                                                                                                    |
|                                       |                                         | 🕲 Add Variable Set                                                                                                    |
| A 🔜 Network                           | Name                                    | Description                                                                                                    |
| Individual Objects                    | Default Set                             | This Variable Set is provided by Sourcefire.                                                                                                    |
| Object Groups Security Intelligence   | Home Variables                          | 25                                                                                                    |
| Port                                  |                                         |                                                                                                    |
| Individual Objects                    |                                         |                                                                                                    |
| 📇 Object Groups                       | Edit Variable HTTP_PORTS                | ? ×                                                                                                    |
| ▲ 📎 VLAN Tag                          |                                         |                                                                                                    |
| Individual Objects                    | Name: HTTP_PORTS                        |                                                                                                    |
| Object Groups                         | Type: Port                              |                                                                                                    |
| Individual Objects                    | Available Ports 🖒 🔘 Included Ports (110 | Excluded Ports (0)                                                                                                    |
| Cobject Groups                        | Search by name or value                 |                                                                                                    |
| Application Filters                   | 🖉 POP*3 🔺 🧩 80                          | 6                                                                                                    |
| \$ Variable Set                       | ADIUS 👷 81                              | 6                                                                                                    |
| i File List                           | /* RIP 2 82                             |                                                                                                    |
| Security Zones                        | SIP 83                                  | G Contraction of the second second seco |
| Cipher Suite List                     | P SMTP 84                               |                                                                                                    |
| Distinguished Name Distinguished Name | SMIPS Include 2 85                      | 8                                                                                                    |
| Chiect Groups                         | P SSH                                   |                                                                                                    |
| Þ 🖉 PKI                               | ₽ SYSLOG                                |                                                                                                    |
| Geolocation                           | TCP high ports                          |                                                                                                    |
|                                       | 2 TELNET                                |                                                                                                    |
|                                       |                                         |                                                                                                    |
|                                       | P Yahoo Messenger Messages              | 5                                                                                                    |
|                                       | Je Yahoo Messenger Voice Chat (TCP)     |                                                                                                    |
|                                       | Port 443                                | Add Port Enter a port Add                                                                                                    |
|                                       |                                         | Save                                                                                                    |
|                                       |                                         |                                                                                                    |

ii. La política de análisis de red que inspecciona el tráfico cifrado debe tener el puerto 443 (y cualquier otro puerto con tráfico https que será descifrado por su política) incluido en el campo de puertos de la configuración del preprocesador HTTP; de lo contrario, ninguna de las reglas http con modificadores de contenido http (es decir, http\_uri, http\_header, etc.) se activará porque esto depende de los puertos http definidos los búfers http en snort no se rellenarán para el tráfico que no pasa por los puertos especificados.

iii. (Opcional pero recomendado para una mejor inspección) Agregue los puertos https a la configuración de **TCP Stream Configuration** en el campo **Realizar reensamblado de flujo en ambos puertos**.

iv. Vuelva a aplicar la directiva de control de acceso revisada durante una ventana de mantenimiento programada.

**Advertencia:** Esta política modificada puede causar importantes problemas de rendimiento. Esto debe probarse fuera de las horas de producción para reducir el riesgo de interrupción o rendimiento de la red.

## Verificación

#### Descifrar - Renuncia

1. Abra un navegador web.

**Nota:** El explorador Firefox se utiliza en el ejemplo siguiente. Es posible que este ejemplo no funcione en Chrome. Consulte la sección Resolución de problemas para obtener más información.

2. Acceda a un sitio web de SSL. En el ejemplo siguiente https://www.google.com se utiliza, los sitios web de las instituciones financieras también funcionarán. Verá una de las páginas

| thtps://www.google.com/?gws_rd thtps://www.google.com/?gws_rd thtps:// | =ssl v C Q Search                                                                                                    |
|----------------------------------------------------------------------------------------------------|----------------------------------------------------------------------------------------------------|
|                                                                                                    | This Connection is Untrusted     You have asked Firefox to connect securely to www.google.com, but we can't confirm that you connection is secure.     Add Security Exception     You are about to override how Firefox identifies this site.     Legitimate banks, stores, and other public sites will not ask you to do this.     Server     Location:     https://www.google.com/?gws_rd=ssl |
|                                                                                                    | Certificate Status     This site attempts to identify itself with invalid information.     Unknown Identity     The certificate is not trusted because it hasn't been verified as issued by a trusted authority using a secure signature.                                                                                                    |

**Nota:**Verá la página anterior si el certificado en sí no es de confianza y su navegador no confía en el certificado de la CA de firma. Para saber cómo determina el explorador los certificados de CA de confianza, consulte la sección Autoridades de certificados de confianza que aparece a continuación.

F

```
☆ 自 🖡
```

Gmail Images

| Goo                                                                                                    | ogle              |                              |
|----------------------------------------------------------------------------------------------------|-------------------|------------------------------|
| Google Search                                                                                                    | I'm Feeling Lucky |                              |
| Page Info - https://www.google.com/?gws_rd=ssl                                                                       |                   |                              |
| General Media Permissions Security                                                                                   |                   |                              |
| Website Identity<br>Website: www.google.com<br>Owner: This website does not supply owner:<br>Verified by: Sourcefire |                   |                              |
|                                                                                                    |                   | View Certificate             |
| Privacy & History                                                                                                    |                   |                              |
| Have I visited this website prior to today?                                                                          | Yes, 277 times    |                              |
| computer?                                                                                                    | Yes               | View Coo <u>k</u> ies        |
| Have I saved any passwords for this website?                                                                         | No                | Vie <u>w</u> Saved Passwords |
| Technical Details                                                                                                    |                   |                              |

**Nota:** Si se ve esta página, se ha refirmado correctamente el tráfico. Observe la sección **Verificado por: Sourcefire**.

#### Could not verify this certificate because the issuer is unknown.

| Issued To |
|-----------|
|-----------|

| Common Name (CN)         | www.google.com                           |
|--------------------------|------------------------------------------|
| Organization (O)         | Google Inc                               |
| Organizational Unit (OU) | <not certificate="" of="" part=""></not> |
| Serial Number            | 13:E3:D5:7D:4E:5F:8F:E7                  |

#### Issued By

| Common Name (CN)         | Sourcefire TAC |
|--------------------------|----------------|
| Organization (O)         | Sourcefire     |
| Organizational Unit (OU) | Tac            |

| Period | ot | Validity |  |
|--------|----|----------|--|

| Begins On  | 5/6/2015 |
|------------|----------|
| Expires On | 8/3/2015 |

#### Fingerprints

| SHA-256 Fingerprint | 20:00:CB:25:13:8B:1F:89:4D:4A:CF:C5:E2:21:38:92:<br>06:66:00:2E:B7:83:27:72:98:EA:B1:6A:10:B3:67:A1 |
|---------------------|----------------------------------------------------------------------------------------------------|
| SHA1 Fingerprint    | 1B:C2:30:D9:66:84:DB:97:CF:A9:5E:5F:29:DA:4C:3F:13:E9:DE:5D                                         |

Nota: Este es un primer plano del mismo certificado.

3. En el Management Center vaya a Analysis > Connections > Events.

4. Dependiendo del flujo de trabajo, puede o no ver la opción de descifrado SSL. Haga clic en **Vista de tabla de eventos de conexión**.

### Connections with Application Details > Table View of Connection Events

No Search Constraints (Edit Search)

| Jump to. |                |             |               |               |
|----------|----------------|-------------|---------------|---------------|
|          | ▼ First Packet | Last Packet | <u>Action</u> | <u>Reason</u> |

5. Desplácese a la derecha y busque el estado SSL. Debería ver opciones similares a las

#### siguientes:

| <u>443 (https) / tcp</u> | Decrypt (Resign) | HTTPS | Secure Web browser | Skype Tunneling |
|--------------------------|------------------|-------|--------------------|-----------------|
| <u>443 (https) / tcp</u> | Decrypt (Resign) | HTTPS | Secure Web browser | Google          |

Descifrar - Certificado conocido

1. En FireSIGHT Management Center, vaya a **Analysis > Connections > Events**.

2. Dependiendo del flujo de trabajo, puede o no ver la opción de descifrado SSL. Haga clic en **Vista de tabla de eventos de conexión**.

#### Connections with Application Details > Table View of Connection Events

#### No Search Constraints (Edit Search)

| Jump to. |                |             |               |               |
|----------|----------------|-------------|---------------|---------------|
|          | ▼ First Packet | Last Packet | <u>Action</u> | <u>Reason</u> |

3. Desplácese a la derecha y busque el estado SSL. Debería ver opciones similares a las siguientes:

| <u>443 (https) / tcp</u> | 🔒 Decrypt (Resign) | HTTPS | Secure Web browser | Skype Tunneling |
|--------------------------|--------------------|-------|--------------------|-----------------|
| <u>443 (https) / tcp</u> | Decrypt (Resign)   | HTTPS | Secure Web browser | Google          |

### Resolución de problemas

Problema 1: Es posible que algunos sitios web no se carguen en el navegador Chrome

Ejemplo:

www.google.com no puede cargar con un Decrypt - Resign usando Chrome.

#### Motivo

El buscador de Google Chrome puede detectar certificados fraudulentos para propiedades de Google con el fin de evitar ataques de intermediarios. Si el explorador Chrome (cliente) intenta conectarse a un dominio (servidor) de google.com y se devuelve un certificado que no es un certificado de google válido, el navegador denegará la conexión.

#### Solución

Si experimenta esto, agregue una regla **No descifrar** para DN=\*.google.com, \*.gmail.com, \*.youtube.com. A continuación, borre la caché del explorador y el historial.

### Problema 2: Obtención de una advertencia/error no fiable en algunos navegadores

### Ejemplo:

Cuando se conecta a un sitio mediante Internet Explorer y Chrome, no recibe una advertencia de seguridad; sin embargo, cuando utiliza el explorador Firefox, debe confiar en la conexión cada vez que cierra y vuelve a abrir el explorador.

### Motivo

La lista de CA de confianza depende del explorador. Cuando confía en un certificado, esto no se proclama entre los exploradores y la entrada de confianza normalmente sólo persiste mientras el explorador está abierto, por lo que una vez que se cierre, se eliminarán todos los certificados de confianza y la próxima vez que abra el explorador y visite el sitio, deberá agregarlo a la lista de certificados de confianza de nuevo.

#### Solución

En este escenario, tanto IE como Chrome utilizan la lista de CA de confianza en el sistema operativo, pero Firefox mantiene su propia lista. Por lo tanto, el certificado de CA se importó al almacén del sistema operativo pero no al explorador Firefox. Para evitar recibir la advertencia de seguridad en Firefox, debe importar el certificado de CA al explorador como una CA de confianza.

#### Autoridades de certificados de confianza

Cuando se realiza una conexión SSL, el navegador verifica primero si este certificado es de confianza (es decir, antes ha estado en este sitio y le ha dicho manualmente al navegador que confíe en este certificado). Si el certificado no es de confianza, el explorador verifica el certificado de la autoridad certificadora (CA) que verificó el certificado para este sitio. Si el explorador confía en el certificado de CA, lo considera un certificado de confianza y permite la conexión. Si el certificado de CA no es de confianza, el explorador muestra una advertencia de seguridad y le obliga a agregar manualmente el certificado como certificado de confianza.

La lista de CA de confianza en un explorador depende completamente de la implementación del explorador y cada navegador puede rellenar su lista de confianza de forma diferente que otros exploradores. En general, hay 2 maneras en que los exploradores actuales rellenan una lista de CA de confianza:

- 1. Utilizan la lista de CA de confianza en la que confía el sistema operativo
- 2. Envían una lista de CA de confianza con el software y está integrada en el explorador.

Para los exploradores más comunes, las CA de confianza se rellenan de la siguiente manera:

- Google Chrome: Lista de CA de confianza del sistema operativo
- Firefox: Mantiene su propia lista de CA de confianza
- Internet Explorer: Lista de CA de confianza del sistema operativo
- Safari: Lista de CA de confianza del sistema operativo

Es importante conocer la diferencia porque el comportamiento visto en el cliente variará según esto. Por ejemplo, para agregar una CA de confianza para Chrome e IE, debe importar el

certificado de CA al almacén de CA de confianza del sistema operativo. Si importa el certificado de CA al almacén de CA de confianza del sistema operativo, ya no recibirá una advertencia cuando se conecte a sitios con un certificado firmado por esta CA. En el explorador Firefox, debe importar manualmente el certificado de CA al almacén de CA de confianza en el propio explorador. Después de hacerlo, ya no recibirá una advertencia de seguridad cuando se conecte a sitios verificados por esa CA.

## Referencias

• Introducción a las reglas SSL